## OBTENCIÓN DE DATOS: UXXIEC y WEBSERVICE de TELEFONÍA

La app Gasto Telefónico consulta al WebService Telefonía para saber tanto el importe como las clasificaciones orgánicas a las que hay que imputar el gasto.

Esta consulta la realiza usando el mes, el tipo y el año:

| Justificante: 2020/00000026830<br>Justificante: 2020/00000026831<br>Justificante: 2020/00000026832<br>Justificante: 2020/00000026414 | con importe: 2623,<br>con importe: 2771,<br>con importe: 2771,<br>con importe: 10195 | 78, no se ha<br>76, no se ha<br>89, no se ha<br>5,08, no se l | a podido c<br>a podido c<br>a podido c<br>a podido c<br>na podido | argar po<br>argar po<br>argar po<br>cargar p | rque tiene<br>rque tiene<br>rque tiene<br>orque tiene | un probl<br>un probl<br>un probl<br>un probl | ema con la descripcion ya qu<br>ema con la descripcion ya qu<br>ema con la descripcion ya qu<br>olema con la descripcion ya q | e no contiene el tipo (movi<br>e no contiene el tipo (movi<br>e no contiene el tipo (movi<br>ue no contiene el tipo (mov | l o fijo).<br>I o fijo).<br>I o fijo).<br>/il o fijo) |
|----------------------------------------------------------------------------------------------------|--------------------------------------------------------------------------------------|---------------------------------------------------------------|-------------------------------------------------------------------|----------------------------------------------|-------------------------------------------------------|----------------------------------------------|----------------------------------------------------------------------------------------------------|----------------------------------------------------------------------------------------------------|-------------------------------------------------------|
| Excel PDF                                                                                                    | 1                                                                                    |                                                               | 1                                                                 |                                              |                                                       |                                              |                                                                                                    | Buscar:                                                                                                    |                                                       |
| Justificante                                                                                                    | ↓ Mes                                                                                | 11                                                            | Año                                                               | 11                                           | Тіро                                                  | 11                                           | Importe(€) ↓↑                                                                                                    | Acción                                                                                                    |                                                       |
| 2020/00000002635                                                                                                    | Diciembre                                                                            |                                                               | 2019                                                              |                                              | Móvil                                                 |                                              | 8987,66                                                                                                    | + Cargar 🖊 Editar                                                                                                    |                                                       |
| 2020/00000002636                                                                                                    | Noviembre                                                                            |                                                               | 2020                                                              |                                              | Móvil                                                 |                                              | 11258,89                                                                                                    | + Cargar 🖊 Editar                                                                                                    |                                                       |
| 2020/00000015398                                                                                                    | Junio                                                                                |                                                               | 2020                                                              |                                              | Móvil                                                 |                                              | 11303,89                                                                                                    | + Cargar / Editar                                                                                                    |                                                       |
| 2020/00000018085                                                                                                    | Julio                                                                                |                                                               | 2020                                                              |                                              | Móvil                                                 |                                              | 12048,14                                                                                                    | + Cargar 🖊 Editar                                                                                                    |                                                       |
| 2020/00000022264                                                                                                    | Septiembre                                                                           |                                                               | 2020                                                              |                                              | Móvil                                                 |                                              | 10730,47                                                                                                    | + Cargar / Editar                                                                                                    |                                                       |
| 2020/00000026124                                                                                                    | Octubre                                                                              |                                                               | 2020                                                              |                                              | Móvil                                                 |                                              | 9725,92                                                                                                    | + Cargar 🖊 Editar                                                                                                    |                                                       |
| Mostrando registros del 1 al 6 de ur                                                                                                 | n total de 6 registros                                                               |                                                               |                                                                   |                                              |                                                       |                                              |                                                                                                    |                                                                                                    |                                                       |
|                                                                                                    |                                                                                      |                                                               |                                                                   |                                              |                                                       |                                              |                                                                                                    | Anterior 1                                                                                                    | Siguien                                               |

- El "**mes**" y el "**tipo**" se han obtenido de la descripción de dicho justificante en UXXIEC.
- El "**año**" se obtiene del campo 'strejercicicoexpediente' de la tabla TBFACTURAS de UXXIEC.

No obstante, pueden existir circunstancias en las que sea necesario cambiar dichos datos. A continuación se detalla como realizar dichos cambios.

## A.- CAMBIAR MES O TIPO DE JUSTIFICANTES

Cuando un justificante sin imputar se incorpora al sistema se clasifica obteniendo mes, año y tipo de la descripción que dicho justificante tiene en UXXIEC.

Si por cualquier motivo el mes o el tipo capturados son erróneos o se necesita modificar se debe de realizar los siguiente pasos:

1.- Modificar en UXXIEC la descripción del justificante indicando el mes o tipo correcto.

2.- Si el justificante en cuestión aparece en el apartado "Justificantes Nuevos" presionar

C Recargar . El sistema tomará los nuevos datos de UXXIEC y modificará el mes y el tipo modificados.

| Justificante: 2020/00000023864 d<br>Justificante: 2020/00000023887 /<br>Justificante: 2020/00000026830 d<br>Justificante: 2020/00000026831 d<br>Justificante: 2020/00000026831 d<br>Justificante: 2020/00000026414 d<br>Mostrar 10 ▼ registros<br>Excel PDF | con importe: 229,52, n<br>con importe: 2,5, no se<br>con importe: 2623,78,<br>con importe: 2771,76,<br>con importe: 2771,89,<br>con importe: 10195,08; | o se ha podido o<br>e ha podido carg<br>no se ha podido<br>no se ha podido<br>no se ha podido<br>no se ha podido | cargar porque tien<br>gar porque tiene u<br>cargar porque ti<br>cargar porque ti<br>cargar porque ti<br>cargar porque ti<br>cargar porque | ne un problema con la desc<br>un problema con la descrip<br>ene un problema con la des<br>ene un problema con la des<br>ne un problema con la des<br>tiene un problema con la des | tripcion ya que no contiene el tipo (movil o fijo).<br>cion ya que no contiene el tipo (movil o fijo).<br>scripcion ya que no contiene el tipo (movil o fijo).<br>scripcion ya que no contiene el tipo (movil o fijo).<br>ciscripcion ya que no contiene el tipo (movil o fijo).<br>sscripcion ya que no contiene el tipo (movil o fijo).<br>Buscar: |
|----------------------------------------------------------------------------------------------------|----------------------------------------------------------------------------------------------------|----------------------------------------------------------------------------------------------------|----------------------------------------------------------------------------------------------------|----------------------------------------------------------------------------------------------------|----------------------------------------------------------------------------------------------------|
| Justificante 4                                                                                                    | Mes 11                                                                                                    | Año 🎝                                                                                                    | Tipo 🕸                                                                                                    | Importe(€) ↓1                                                                                                    | Acción                                                                                                    |
| 2020/00000002635                                                                                                    | Diciembre                                                                                                    | 2020                                                                                                    | Móvil                                                                                                    | 8987,66                                                                                                    | + Cargar / Editar C Recargar                                                                                                    |
| 2020/00000002636                                                                                                    | Noviembre                                                                                                    | 2020                                                                                                    | Móvil                                                                                                    | 11258,89                                                                                                    | + Cargar Z Editar C Recargar                                                                                                    |
| 2020/00000015398                                                                                                    | Junio                                                                                                    | 2020                                                                                                    | Móvil                                                                                                    | 11303,89                                                                                                    | 🕂 Cargar 🔀 Editar 💭 Recargar                                                                                                    |
| 2020/00000018085                                                                                                    | Julio                                                                                                    | 2020                                                                                                    | Móvil                                                                                                    | 12048,14                                                                                                    | 🕂 Cargar 📝 Editar 📿 Recargar                                                                                                    |
| 2020/00000022264                                                                                                    | Septiembre                                                                                                    | 2020                                                                                                    | Móvil                                                                                                    | 10730,47                                                                                                    | 🕂 Cargar 📝 Editar 📿 Recargar                                                                                                    |
| 2020/000000026124                                                                                                    | Octubre                                                                                                    | 2020                                                                                                    | Móvil                                                                                                    | 9725,92                                                                                                    | + Cargar ZEditar C Recargar                                                                                                    |
| Mostrando registros del 1 al 6 de un                                                                                                    | total de 6 registros                                                                                                    |                                                                                                    |                                                                                                    |                                                                                                    | Anterior 1 Siguient                                                                                                    |

3.- Si el justificante en cuestión aparece en el apartado "Justificantes no Imputados" presionar **Cancelar**. El sistema tomará los nuevos datos de UXXIEC.

| lostrar 10 registros                               |                                |                      |                         |                                 |                                                                                                |    |
|----------------------------------------------------|--------------------------------|----------------------|-------------------------|---------------------------------|------------------------------------------------------------------------------------------------|----|
| Excel PDF                                          |                                |                      |                         |                                 | Buscar:                                                                                        |    |
| Justificante                                       | Mes 🕼                          | Año 🕼                | Tipo 👘                  | Importe(€) ↓†                   | Acción                                                                                         | 11 |
| 2020/00000002635                                   | Diciembre                      | 2019                 | Móvil                   | 8987,66                         | Minputar Cancelar                                                                              |    |
| 2020/00000002636                                   | Noviembre                      | 2019                 | Móvil                   | 11258,89                        | 🕨 İmputar 🔀 Cancelar                                                                           |    |
| 2020/00000015398                                   | Junio                          | 2020                 | Móvil                   | 11303,89                        | Fimputar Cancelar                                                                              |    |
| 2020/00000018085                                   | Julio                          | 2020                 | Móvil                   | 12048,14                        | Minputar Cancelar                                                                              |    |
| 2020/00000022264                                   | Septiembre                     | 2020                 | Móvil                   | 10730,47                        | Fimputar Cancelar                                                                              |    |
| 2020/000000026124                                  | Octubre                        | 2020                 | Móvil                   | 9725,92                         | ▶ Imputar 🗶 Cancelar                                                                           |    |
| 0/000000018085<br>0/000000022264<br>0/000000026124 | Julio<br>Septiembre<br>Octubre | 2020<br>2020<br>2020 | Móvil<br>Móvil<br>Móvil | 12048,14<br>10730,47<br>9725,92 | <ul> <li>imputar × Cancelar</li> <li>imputar × Cancelar</li> <li>imputar × Cancelar</li> </ul> |    |

## **B.- MODIFICAR AÑO DEL JUSTIFICANTE**

El año se obtiene accediendo al campo 'strejercicicoexpediente' en UXXIEC por lo que se recomienda que se realice dicho a través de dicha aplicación.

No obstante se puede realizar este cambio desde la aplicación gasto telefónico al objeto de su imputación (no se modificará el año en UXXIEC) y para obtener con dicho año los datos en el WebService de Telefonía.

Imaginemos un justificante: 2020/00000002635 Diciembre 2020 Móvil

Si modificamos el año y le ponemos 2019 el sistema obtendrá los datos del año 2019 del Webservice de Telefonía pero como tiene 2020 como año del justificante intentará imputar lo obtenido del 2019 en el 2020, y por tanto, de los importes que dichas clasificaciones orgánicas tienen en el expediente 2020/0003284.

Para ello seguir los siguientes pasos:

| Listado de justificantes que han sido Justificante: 2020/000000023864 c                                     | cargados recientemen                                                          | nte en la aplicació<br>o se ha podido (              | òn y aùn no se ha<br><b>cargar</b> porque tie                 | realizado la carga de datos<br>ne un problema con <b>la deso</b>                       | desde el WebServ                                              | contiene el tipo (mov                                                         | os:<br>il o fijo).                    |
|----------------------------------------------------------------------------------------------------|-------------------------------------------------------------------------------|------------------------------------------------------|---------------------------------------------------------------|----------------------------------------------------------------------------------------|---------------------------------------------------------------|-------------------------------------------------------------------------------|---------------------------------------|
| Justificante: 2020/000000023987 c<br>Justificante: 2020/000000026830 c<br>Justificante: 2020/000000026831 c | con importe: 2,5, no se<br>con importe: 2623,78, 1<br>con importe: 2771,76, 1 | na podido carg<br>no se ha podido<br>no se ha podido | cargar porque tiene t<br>cargar porque ti<br>cargar porque ti | in problema con la descrip<br>ene un problema con la des<br>ene un problema con la des | ción ya que no co<br>scripción ya que n<br>scripción ya que n | ntiene el tipo (movil o<br>lo contiene el tipo (mo<br>lo contiene el tipo (mo | njo).<br>vil o fijo).<br>vil o fijo). |
| Justificante: 2020/000000026832 c<br>Justificante: 2020/000000026414 c<br>Mostrar 10 v registros            | on importe: 2771,89, 1<br>on importe: 10195,08,                               | no se na podido<br>no se ha podid                    | o cargar porque ti<br>o cargar porque                         | ene un problema con <b>la de</b> s<br>tiene un problema con <b>la de</b>               | scripcion ya que n<br>escripcion ya que                       | no contiene el tipo (mo<br>no contiene el tipo (m                             | vii o fijo).<br>ovil o fijo).         |
| Excel PDF                                                                                                   |                                                                               |                                                      |                                                               |                                                                                        |                                                               | Buscar.                                                                       |                                       |
| Justificante                                                                                                | Mes 11                                                                        | Año 🏦                                                | Tipo 🏦                                                        | Importe(€) มำ                                                                          | Acción                                                        |                                                                               | 1                                     |
| 2020/00000002636                                                                                            | Noviembre                                                                     | 2020                                                 | Móvil                                                         | 11258,89                                                                               | + Cargar 🖊 Edi                                                | tar 💭 Recargar                                                                |                                       |
| 2020/00000015398                                                                                            | Junio                                                                         | 2020                                                 | Móvil                                                         | 11303,89                                                                               | + Cargar 🖊 Edi                                                | tar 🖸 Recargar                                                                |                                       |
| 2020/00000018085                                                                                            | Julio                                                                         | 2020                                                 | Móvil                                                         | 12048,14                                                                               | + Cargar / Edi                                                | tar 🖸 Recargar                                                                |                                       |
| 2020/00000022264                                                                                            | Septiembre                                                                    | 2020                                                 | Móvil                                                         | 10730,47                                                                               | + Cargar 🖊 Edi                                                | tar 🖸 Recargar                                                                |                                       |
| 2020/00000026124                                                                                            | Octubre                                                                       | 2020                                                 | Móvil                                                         | 9725,92                                                                                | + Cargar 🖊 Edi                                                | tar 📿 Recargar                                                                |                                       |
| Mostrando registros del 1 al 5 de un                                                                        | total <mark>de</mark> 5 registros                                             |                                                      |                                                               |                                                                                        |                                                               |                                                                               |                                       |
|                                                                                                    |                                                                               |                                                      |                                                               |                                                                                        |                                                               | Anterior 1                                                                    | Siguiente                             |
|                                                                                                    |                                                                               |                                                      |                                                               |                                                                                        |                                                               |                                                                               |                                       |
|                                                                                                    |                                                                               |                                                      |                                                               |                                                                                        |                                                               |                                                                               |                                       |

2.- Modificar el año y presionar el botón "Actualizar".

| Editar .     | Justificante:       |  |  |
|--------------|---------------------|--|--|
| Mes: 11      |                     |  |  |
| Año: 2020    | :                   |  |  |
| Tipo: M      |                     |  |  |
| Justificante | e: 2020/00000002636 |  |  |

- 3.- Realizar la justificación normalmente.
- 4.- En el paso 5 el sistema avisará de esto:

| Image: Constraint of the second second sec |
|----------------------------------------------------------------------------------------------------|

5.- Si se presiona "Siguiente" se imputará el justificante con dichos datos.

Juan Luis Jiménez Tenorio Técnico Superior Área de Sistemas de Información Universidad de Cádiz Noviembre 2020